## Protéger les fichiers sélectionnés

Protège ou annule la protection des fichiers sélectionnés.

1 Sélectionnez le mode de lecture.

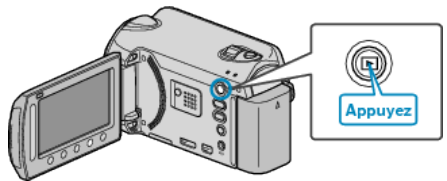

2 Sélectionnez le mode vidéo ou photo.

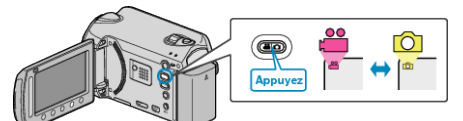

*3* Appuyez sur impour afficher le menu.

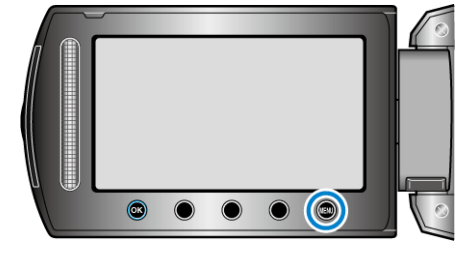

4 Sélectionnez "MODIFIER" et appuyez sur ®.

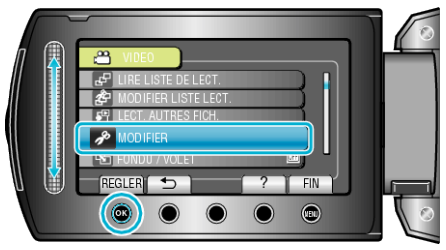

5 Sélectionnez "PROTEGER/ANNULER" et appuyez sur ®.

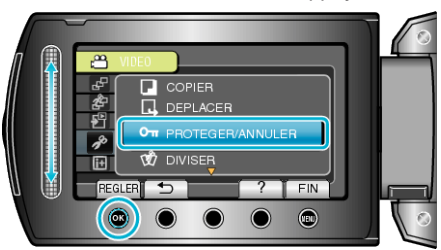

6 Sélectionnez "SELECTION FICHIER(S)" et appuyez sur ®.

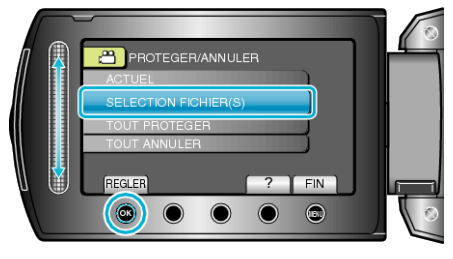

7 Sélectionnez le fichier souhaité puis appuyez sur ®.

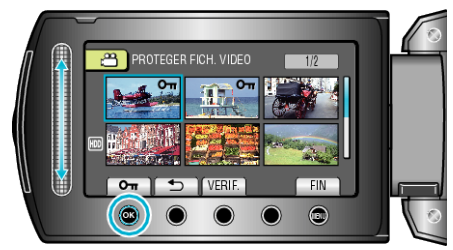

• Une marque On apparaît sur le fichier sélectionné.

Pour supprimer la marque, appuyez à nouveau sur ®.

- Appuyez sur "VERIF." pour vérifier le fichier sélectionné.
- ${\it 8}\,$  Après sélection de tous les fichiers à protéger ou ceux dont la protection doit être annulée, appuyez sur @.

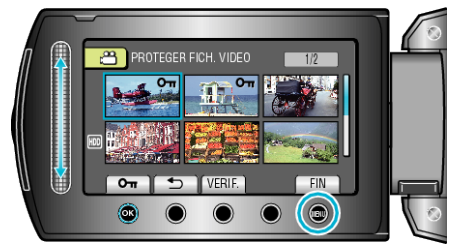

9 Sélectionnez "OUI" et appuyez sur .

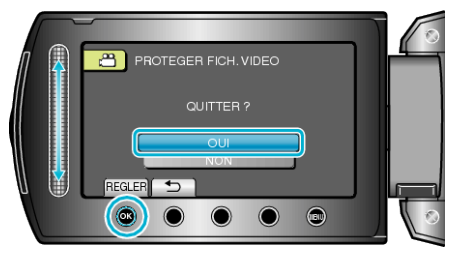